Wesley Marcos de Almeida

wesleyinfo@gmail.com

# Breve Manual do Prezi

Curitiba, 2013

# Sumário

| ntrodução                           | 3 |
|-------------------------------------|---|
| Acesso ao site                      | 3 |
| /ersão do Software                  | 3 |
| Registro                            | 3 |
| Acesso a seu Ambiente Prezi online  | 5 |
| Conhecendo o Prezi online           | 6 |
| ēla de Apresentação do Prezi        | 8 |
| Criar novo Prezi no Ambiente online | 8 |
| nserção e Edição de Texto           | 9 |
| Add Frames1                         | 0 |
| ēmplate1                            | 1 |
| mages1                              | 2 |
| hapes 1                             | 3 |
| Лedia1                              | 4 |
| PowerPoint1                         | 4 |
| ibrary1                             | 5 |
| Path1                               | 6 |
| Animation1                          | 7 |
| Prezi Desktop                       | 8 |

#### Introdução

O constante avanço tecnológico traz para a Educação uma obrigação de atualização de seus métodos. A vida fora da sala é sempre mais atrativa para o aluno e as TIC ocupam a injusta função de igualar esta disputa.

Por muitos anos, as apresentações de slides (PowerPoint) foram o principal recurso tecnológico utilizado pelos professores. Uma boa opção é o Prezi, ferramenta baseada na Web 2.0 que permite a criação de apresentações interativas e dinâmicas.

Prezi nos permite comunicar idéias de design com os nossos clientes de uma forma muito envolvente e dinâmico, liberando conversas interessantes do tédio de uma forma de apresentações. (Prezi.com, 2012)

Uma história visual tem um fluxo e narrativa, onde as imagens e palavras trabalhar em conjunto para apresentar uma ideia ou uma lição. Usamos a tela aberta Prezi para construir um arco de história, onde o contexto visual conduz o espectador a um caminho de descoberta. (Prezi.com, 2012)

A ferramenta pode ser utilizada em três formatos: a plataforma no site do prezi (online), o software Prezi Desktop (off-line) ou o software Prezi for iPad/iPhone. Neste manual trabalharemos com os formatos online e Prezi Desktop.

#### Acesso ao site

A ferramenta é acessada através do site da empresa: <u>www.prezi.com</u>.

### Versão do Software

Online: atualizado constantemente (os novos recursos são incluídos instantaneamente).

Prezi Desktop: Versão 4.1.1 (na ato da criação deste manual).

#### Registro

Para ter acesso aos recursos da ferramenta, é necessário se registrar:

Clique em Sign Up;

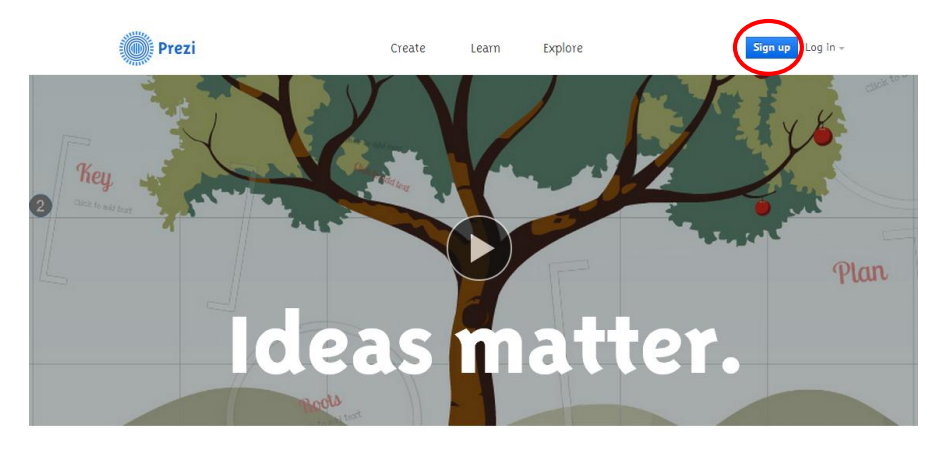

Aparecem, então, as opções de registro. Existem 3 perfis de usuário, conforme a imagem abaixo.

#### **Choose your Prezi license**

#### Public Sign up now > Enjoy Start 30 day trial > Pro Start 30 day trial : Try now \$59 billed annually Free, no surprises PUBLIC presentations All your prezis will be public WORK OFFLINE securely Use Prezi Desktop PRIVATE presentations A Core features PRIVATE presentations Use your own logo тм Edit and share prezis Get rid of the Prezi logo e who to share 100MB storage space Enough for a few prezis Premium support Answers in less than a day **Use your own logo** Get rid of the Prezi logo ТΜ 500MB storage space Premium support lots of prezis ers in less than a day 2GB storage space Lots of prezis Student & Teacher licenses > Multiple licenses > 24

#### A diferença entre os perfis segue abaixo:

|                      | Public Enjoy Pro |                    | Pro                |
|----------------------|------------------|--------------------|--------------------|
| Custo                | Grátis           | \$ 4,92 / mês      | \$ 13,25 / mês     |
| Uso do Prezi Desktop | Até 30 dias      | Até 30 dias        | Sempre             |
| Privacidade          | Somente público  | Público ou privado | Público ou privado |
| Uso de logomarca     | Não              | Sim                | Sim                |
| Suporte              | Não              | Sim                | Sim                |
| Armazenamento        | 100MB            | 500MB              | 2GB                |

Existe também diferença nos perfis para usuários da área educacional (professores e alunos). Para utilizar um destes perfis, na tela acima, o usuário deve clicar no botão **Student & Teacher** *licenses*.

Conforme a imagem abaixo, estão disponíveis os perfis Enjoy Edu (igual ao perfil Enjoy e grátis) e Pro Edu (igual ao perfil Pro com o custo de \$ 4,92 / mês).

| See Regular Licensing > | Enjoy Edu Sign up now >                                  | Pro Edu 30 day trial >                              |
|-------------------------|----------------------------------------------------------|-----------------------------------------------------|
| Group Licensing >       | \$O/month<br>50 billed annually                          | \$4.92<br>S59 billed annually                       |
|                         | PRIVATE presentations     Choose who to share with       | WORK OFFLINE securely<br>Use Prezi Desktop          |
|                         | <b>TM</b> Use your own logo<br>Get rid of the Prezi logo | <b>PRIVATE presentations</b><br>Secure your content |
|                         | 500MB storage space                                      | Use your own logo                                   |

Após a seleção do perfil, aparecerá a tela abaixo, solicitando o e-mail institucional (e-mail com o domínio da instituição, ex.: xxx@pucpr.br). Digite o e-mail e clique em *Continue*.

#### Student/Teacher Verification

| email address that clearly belongs to your educatio | nal institute. |          |
|-----------------------------------------------------|----------------|----------|
| Email address                                       |                |          |
| Please note: Your email will be your username       | Back           | Continue |

#### Sign up to Prezi

| First name        | Last name |
|-------------------|-----------|
| Email             |           |
| Password          |           |
| Re-enter password |           |

Receberá um e-mail com o link de confirmação. Clique no link e será direcionado ao endereço como a tela abaixo:

Preencha a tela e clique em *Sign up*. Caso tenha optado por uma das versões pagas, serão solicitadas informações de seu Cartão de Crédito Internacional.

#### Acesso a seu Ambiente Prezi online

Após acessar o site do Prezi, clique em *Log in*, no canto superior direito da tela. Digite o email e a senha cadastrada.

| Prezi                 | Create     | Learn | Explore | Sign up Log in -                                                                             |
|-----------------------|------------|-------|---------|----------------------------------------------------------------------------------------------|
| Log in                |            |       |         |                                                                                              |
| E-mail                |            |       |         | 1-click log in                                                                               |
| Password              |            |       |         | Login with Facebook     Wesley Aresia, Nakon Herrique     Shis Santos and 6 others use Prez. |
| Log in Forgot your pa | issword? > |       |         |                                                                                              |
|                       |            |       |         | New to Prezi?                                                                                |

Após o log in, será direcionado para a página de gerenciamento de seus prezis, como demonstrado na imagem abaixo:

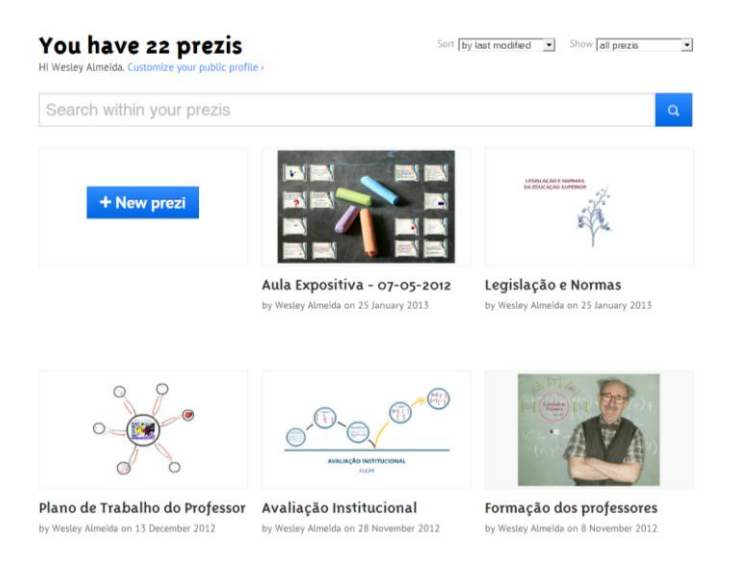

# **Conhecendo o Prezi online**

Ao clicar em um dos prezis, você será direcionado à página de gerenciamento do prezi selecionado.

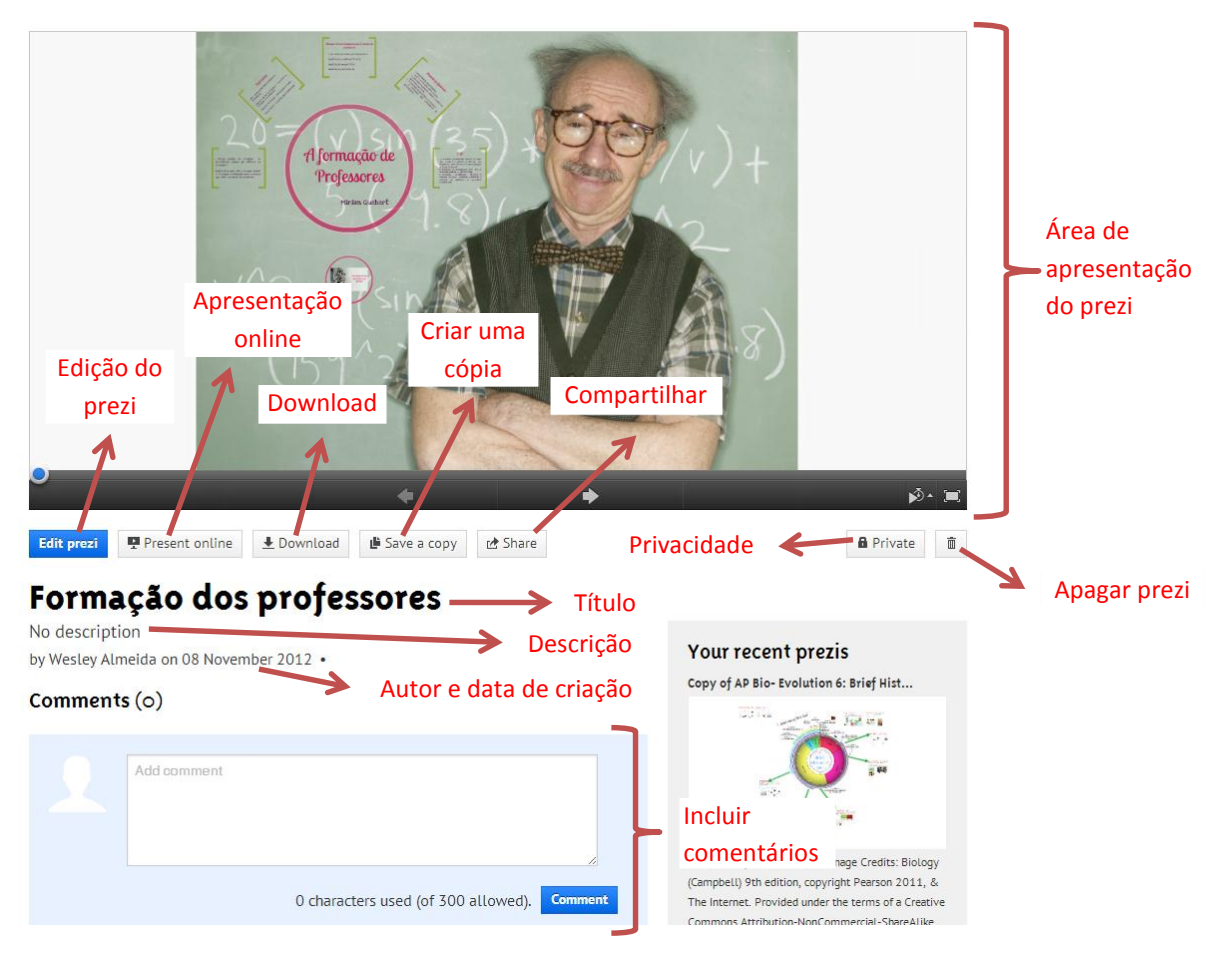

Segue descrição de algumas destas opções:

**Present Online:** O link gerado pelo site permite acessar a apresentação do prezi diretamente, sem ter de acessar sua conta. Facilita o acesso no momento da apresentação.

|      | ×    |
|------|------|
|      |      |
|      |      |
| Сору |      |
| сору |      |
|      | Сору |

**Download**: Permite o download do prezi em dois formatos. *Export to Portable prezi* (gera a apresentação em formato flash, com todos os componentes necessários, para apresentação sem a utilização da internet) e *Download for Prezi Desktop* (gera o arquivo no formato prezi para ser editado no Prezi Desktop ).

A opção **Export to Portable prezi** gera a apresentação em flash com todos os arquivos que você precisará, ou que talvez venha a precisar. Até a versão atual, o prezi inclui no arquivo zipado a instalação do Adobe AIR, chegando a 100MB com facilidade.

| Choose a format to download                                                                                                    |          | ×      |
|----------------------------------------------------------------------------------------------------|----------|--------|
| <ul> <li>Export to Portable prezi to present offline</li> </ul>                                                                                                    |          |        |
| Present offline on a Mac or PC (embedded YouTube videos need internet to play)     Bum your prezi to a CD or thumbdrive     Portable prezi is not editable (edit here, and export again if you need to make changes)     Download for Prezi Desktop to edit and present offline (for Pro users) |          |        |
|                                                                                                    | Download | Cancel |
|                                                                                                    |          |        |

No entanto, não precisamos desta instalação para "rodar" a apresentação. Após a descompactação dos arquivos, entre na pasta gerada, **Prezi.app**, **Contents** e exclua a pasta **Frameworks**. Desta forma, irá diminuir o tamanho de sua apresentação em aproximadamente 60MB.

**Share**: Traz os links para o compartilhamento do prezi com outras pessoas. Você pode copiar ou enviar o link por email. Traz o link para 3 tipos de compartilhamentos: *Viewing* (link para visualização do prezi), *Editing* (link para edição do prezi) e *Embed* (link que possibilita a inserção do prezi no código de outro site).

| re this link to let others view your prezi on their own (view only) | viewing      | Editing            | Embed                 |                              |               |
|---------------------------------------------------------------------|--------------|--------------------|-----------------------|------------------------------|---------------|
| ttp://prezi.com/40dimmle0v/formacao-dos-professores/2auth_key-      | re this link | to let others view | your prezi on their o | vn (view only)               |               |
|                                                                     | tp://pr      | ezi com/4-         | OdimmleOv             | /formacao-dos-professores/?a | uth key: Conv |
|                                                                     |              |                    |                       |                              |               |

**Privacy state**: Existem três opções de privacidade (o uso depende do perfil do usuário). **Public & reusable** (fica disponível para visualização e cópia dos demais usuários), **Public** (fica disponível para visualização dos demais usuários) e **Private** (não fica disponível para os demais usuários).

| Privacy state                                                                      | ×    |
|------------------------------------------------------------------------------------|------|
| C Public & reusable                                                                |      |
| Publish on Prezi.com/explore and let others save a copy of it.                     |      |
| C Public                                                                           |      |
| Publish on Prezi.com/explore so others can easily find it.                         |      |
| © Private                                                                          |      |
| Private prezis can be accessed only by the owner, co-editors, and invited viewers. |      |
|                                                                                    |      |
| C                                                                                  | lose |

#### Tela de Apresentação do Prezi

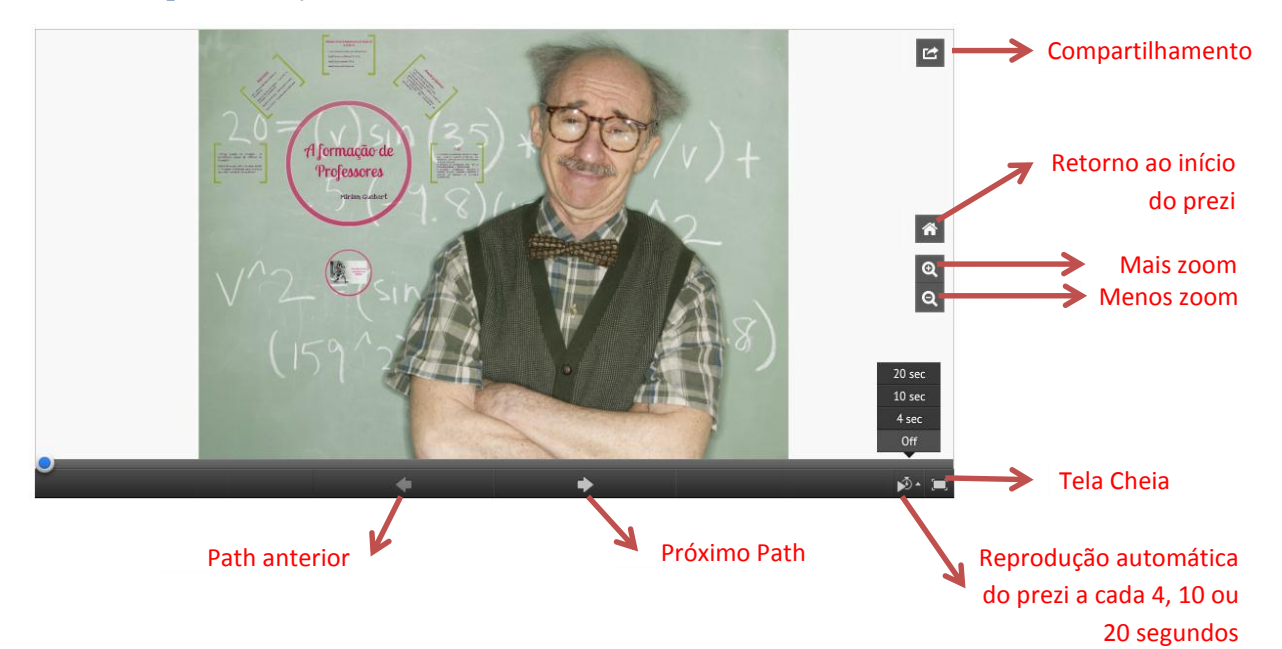

### Criar novo Prezi no Ambiente online

Para criar um novo prezi, clique o botão *New prezi*, na área *Your Prezi*. Abre uma janela para o preenchimento do título e descrição do novo prezi. Clique em *Create new prezi*.

| Create a new Prezi |                                         |
|--------------------|-----------------------------------------|
| CIEUTE U HEW FIEL  |                                         |
| Title:             | _                                       |
| Description:       |                                         |
|                    |                                         |
|                    |                                         |
|                    | Title:<br>Description:<br>Create new pr |

Ao criar um novo prezi, a contrução inicia com a escolha de um template (modelo). Você pode escolher entre o template *Blank* (em branco) ou algum dos demais. Clique em *Choose*.

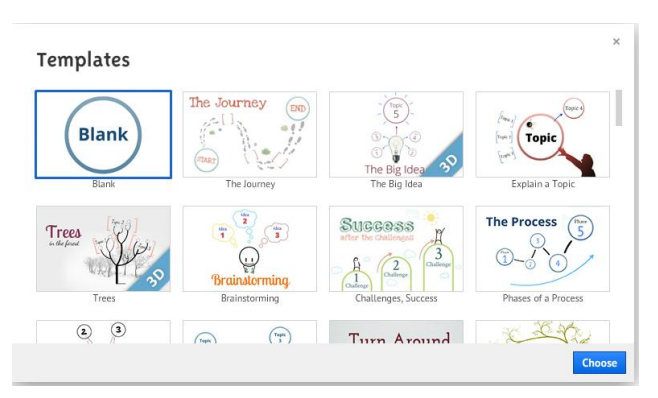

Após a escolha do template, clique em *Star editing*.

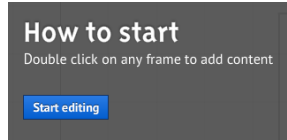

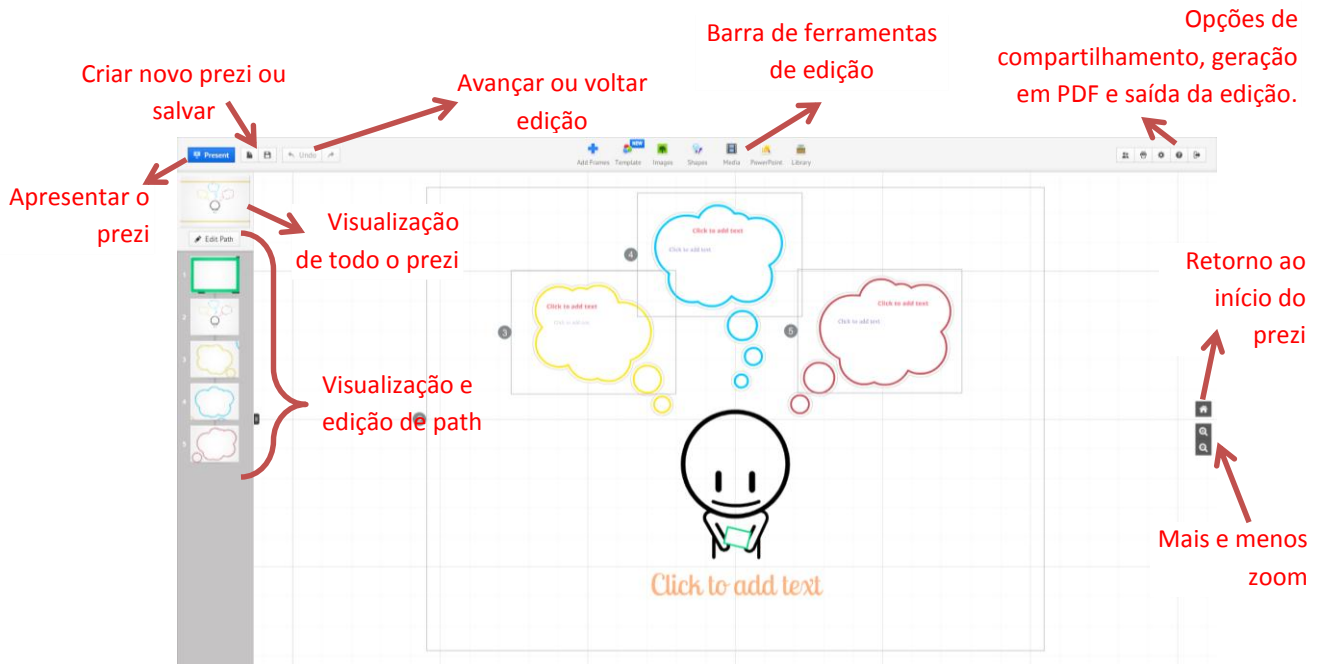

Segue abaixo a tela de edição do prezi.

#### Inserção e Edição de Texto

Para incluir um novo objeto de texto, basta clicar com o botão direito do mouse em qualquer área do prezi.

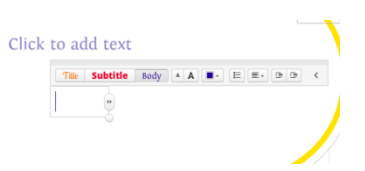

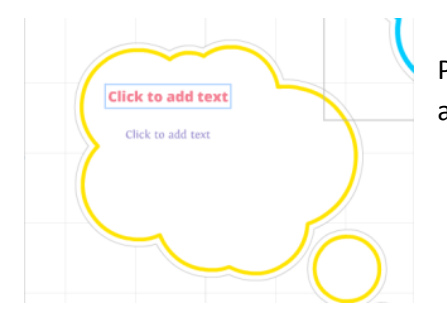

Os templates já possuem objetos para inserção de textos. Para ter acesso a edição do objeto texto é necessário a aproximação dele.

Clique dentro do objeto e abrirá o menu com as ferramentas para edição do texto. Na barra de ferramentas temos as opções:

**Formato**: Escolher um dos três formatos definidos pelo template e pode ser alterado.

Tamanho: Aumentar ou diminuir o tamanho do texto.

**Cor**: Alterar todo ou parte do texto do objeto.

**Marcador**: Incluir marcador em todo ou parte do texto do objeto.

Alinhamento: Definir o alinhamento do texto.

Recuo: Aumentar ou diminuir o recuo do texto.

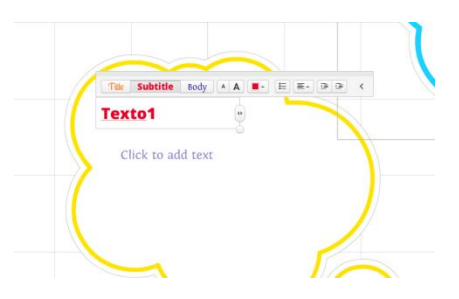

Ao dar um clique no texto, aparece algumas opções de edição do objeto:

Edit Text: Abre o objeto para edição do texto.

**Delete**: Excluir o objeto.

+: Aumentar o zoom.

-: Diminuir o zoom.

Mão fechada: Mover o objeto.

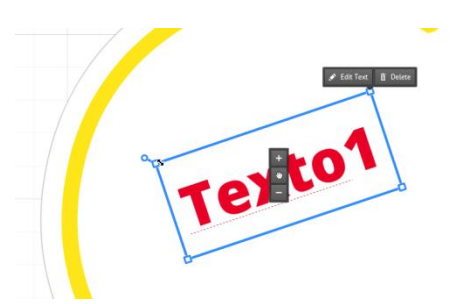

Além das opções acima, é possível alterar o tamanho do objeto por um dos quatro cantos ou alterar a rotação "passando" o mouse em um dos cantos.

#### **Add Frames**

| Add F | rames                | Template                                              | nages                                        | Shapes | Media      | PowerPoint  | Eibrary |
|-------|----------------------|-------------------------------------------------------|----------------------------------------------|--------|------------|-------------|---------|
|       | - Ad                 | dd frame                                              |                                              | s of   | Prezi in o | one minute. | Watch   |
| e     | <mark>9</mark> La    | youts                                                 |                                              |        |            |             |         |
|       | Di<br>Di<br>Di<br>Di | raw Bracke<br>raw Circle<br>raw Rectar<br>raw Invisib | et Frame<br>Frame<br>ngle Frame<br>Ile Frame | e      |            |             |         |

Os frames são como molduras utilizadas para agrupar objetos de texto, imagem, vídeo, etc. Também são úteis na definição dos paths.

A primeira opção do menu é *Add frame*. Nesta opção, o prezi adiciona um frame no formato Bracket com tamanho e local harmonioso com os demais objetos.

A próxima opção é **Layouts**. Ela traz várias opções de conjuntos de objetos, incluindo frames, textos, entre outros, com diversos formatos. Escolha uma opção e clique em *Choose*.

Após incluir o layout, você tem algumas opções de edição, incluindo: cadeado (agrupar ou desagrupar objetos do layout), excluir, alterar tamanho (através dos botões +, - ou os quatro cantos) ou mover layout.

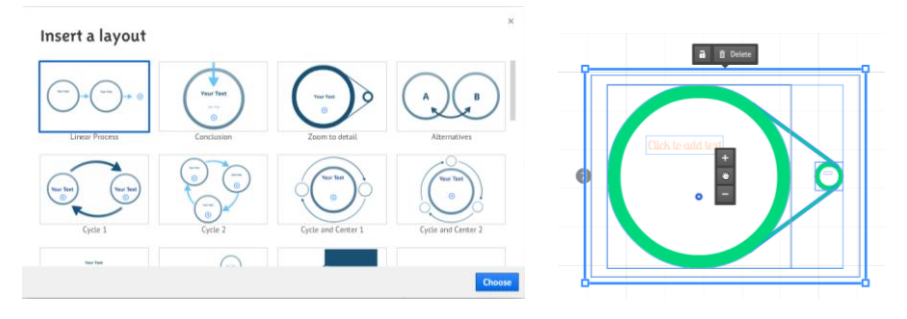

O menu Add Frames também oferece outras opções de frames:

Bracket: Frame com formato de dois colchetes.

Circle: Frame no formato de círculo.

Rectangle: Frame no formato de retângulo.

Invisible: Frame utilizado para incluir path e que não aparece na apresentação.

Para incluir qualquer um destes frames, basta clicar em algum deles, clicar na tela no local onde quer inclui-lo e arrastar para definir o tamanho. Depois de incluir, ao dar um clique, aparece algumas opções de edição do frame: abrir frame, excluir somente o frame e manter os objetos de dentro, excluir o frame com tudo que possui dentro, alterar tamanho, alterar rotação ou mover.

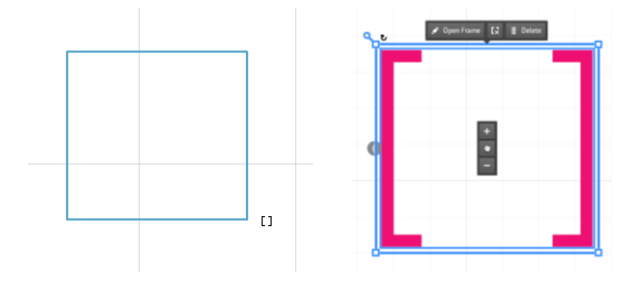

### Template

Neste menu temos acesso a dois componentes do prezi: templates e temas.

No lado esquerdo pode-se ver o template escolhido no início do prezi e, caso queira altera-lo, clique no botão *Change template*. Ao alterar o template, o prezi reorganiza todos os objetos no novo template.

No lado direito pode-se alterar o tema de cores e fontes do template atual. Ao clicar em um dos temas, você visualiza o prezi no novo esquema.

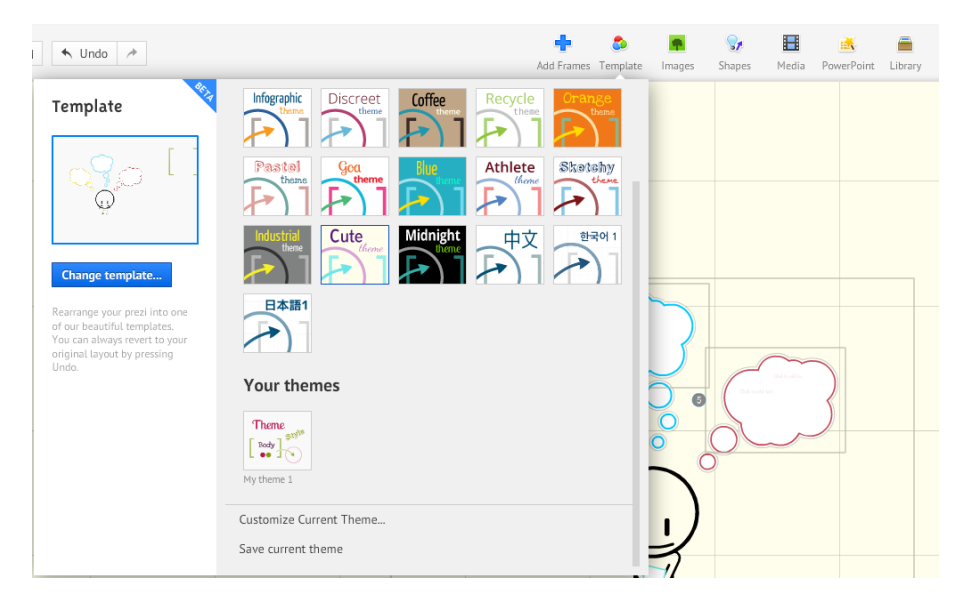

Se preferir, pode customizar o seu próprio tema. Clique em *Customize Current Theme*. Abrirá a tela abaixo. Nesta tela pode escolher a cor do fundo, incluir imagem de fundo e/ou incluir logomarca (depende do perfil). Após modificações, clique em *Next*.

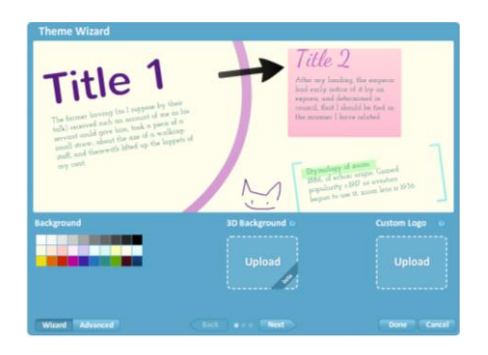

Nesta tela irá escolher a fonte e cor dos três formatos de texto (que aparece no menu de edição do texto). Após modificações, clique em *Next*.

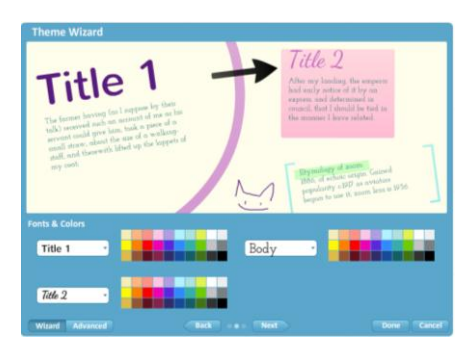

Na próxima tela poderá escolher as cores do frame de círculo, frame de bracket e retângulo, das setas e linhas e do marcador. Após modificações, clique em **Done**.

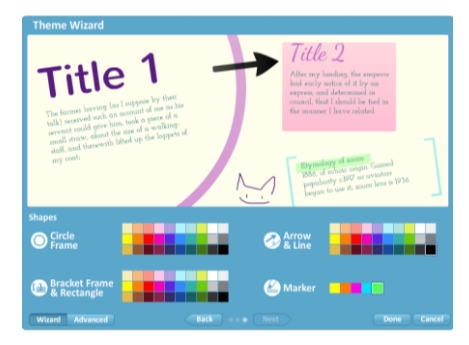

# Images

É possível incluir imagens de duas fontes no prezi: **From File**: Selecionar o arquivo da imagem no computador. **From Google Images**: Pesquisar imagem através do Google Imagens utilizando um tema.

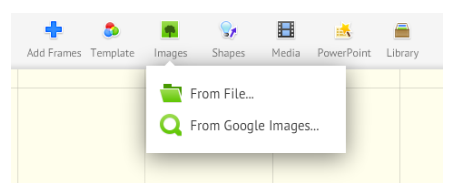

Após incluir uma imagem, ao clicar você terá algumas opções de edição: cortar imagem, excluir, alterar tamanho, mover e/ou alterar rotação.

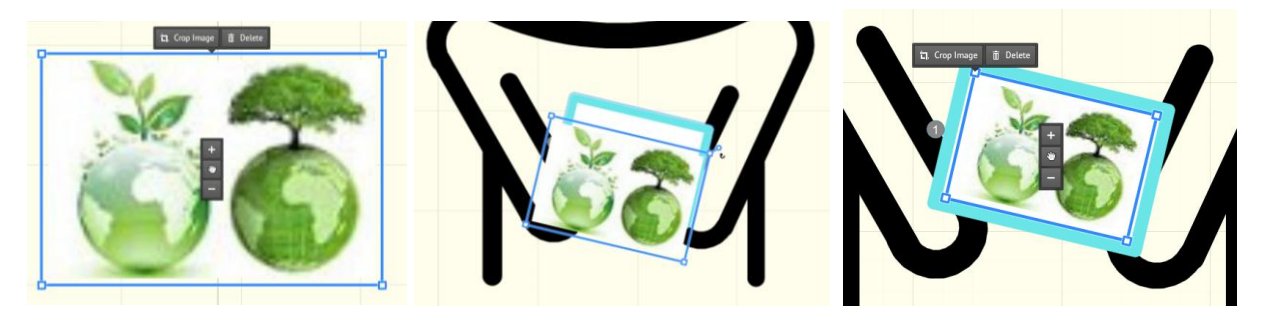

**Shapes** 

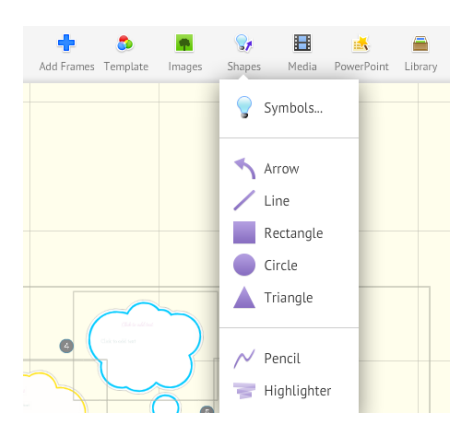

No menu **Shapes** é possível incluir objetos como símbolos, setas, linhas, retângulos, círculos, triângulos, linhas a mão livre e marcadores.

Ao clicar em **Symbols**, abre a tela para a escolha do símbolo. Após incluir um símbolo, ao clicar você terá algumas opções de edição: cortar, excluir, alterar tamanho, mover e/ou alterar rotação.

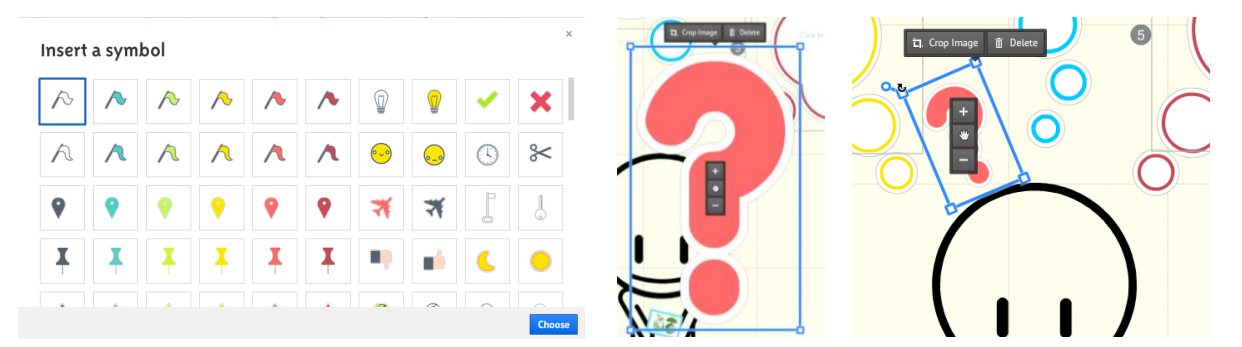

Após a inserção, as linhas a mão livre e marcadores podem ser excluídos, movidos, ter o tamanho e a rotação alterados ou movido.

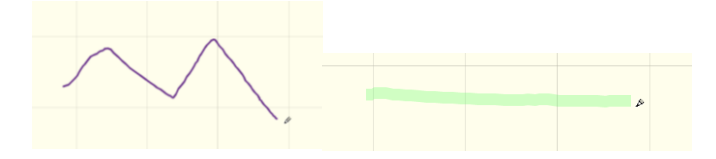

Após a inserção dos demais objetos, além das opções de edição acima, podem ter o estilo alterado.

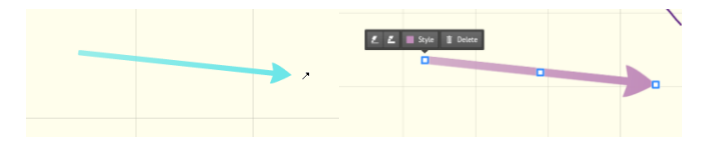

#### **Media**

No menu *Media* é possível incluir objetos de vídeo. É possível incluir vídeos de duas fontes:

From File: Arquivos de vídeo do computador.

From YouTube: Vídeos do YouTube.

|                                                |               |                  |             | • *      | 0 🗆  |               |
|------------------------------------------------|---------------|------------------|-------------|----------|------|---------------|
| João e Maria Caçadore<br>cinelogin - 353 video | s de Bru<br>s | uxas - Trailer L | egendado    |          | 8 \  | /iews<br>∘ ≢∘ |
| 📫 Gostei 🗭                                     | Sobre         | Compartilhar     | Adicionar a | <b>.</b> | dia  | PH .          |
| Compartilhar este vídeo                        | Incorpo       | orar E-mail      | Hangout 🕫   |          |      |               |
| http://youtu.be/M\                             | /AKI6v        | vunm8            | Come        | eçar em: | 0:00 |               |
| 🔘 📑 👫 🗈                                        |               |                  |             |          |      |               |

Add Frames Template Images Shapes Media PowerPoint Library

Add Frames Template From File...

From YouTube...

Antes de incluir um vídeo do youtube, deve copiar o link no site do vídeo. Para isto, abra o vídeo no youtube, clique em **Compartilhar** abaixo do vídeo e copie o link, conforme imagem abaixo.

Depois de copiar o link, clique em *From YouTube*. Abrirá a tela abaixo, cole o link e clique em *Insert*.

| http://voutu.b | e/MVAKI6wunm8 | lnsert |
|----------------|---------------|--------|
|----------------|---------------|--------|

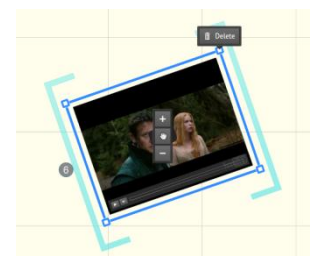

As opções de edição do objeto de vídeo são: excluir, alterar amanho e rotação e mover. É aconselhável que o vídeo seja incluído em um frame para facilitar a apresentação.

#### **PowerPoint**

O prezi tem um recurso que facilita, e muito, a vida dos usuários do Power Point. Ele importa arquivos no formato .ppt, incluindo, automaticamente, os frames e paths.

Para utilizar o recurso, clique no menu **PowerPoint**. Abrira uma tela para a seleção do arquivo. Enquanto importa o arquivo, abre uma barra ao lado direito da tela.

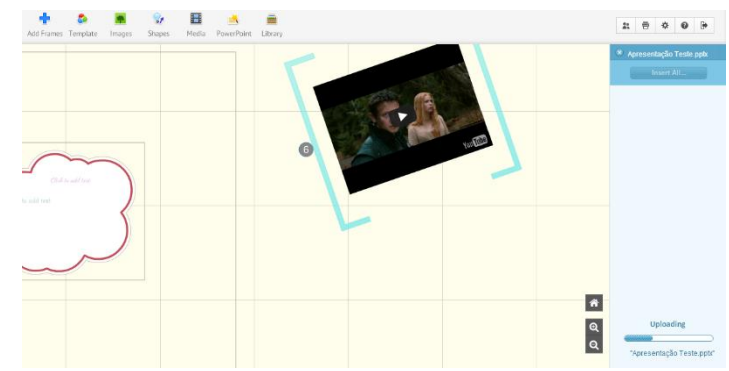

| 🗴 Apresentação Teste.pptx |                   |  |  |  |  |
|---------------------------|-------------------|--|--|--|--|
|                           | Insert All        |  |  |  |  |
| 1                         | Agreemed of Terms |  |  |  |  |
| 2                         | Sin 1             |  |  |  |  |
| 3                         |                   |  |  |  |  |
| 4                         | Six 3             |  |  |  |  |
| 5                         | Sin 4             |  |  |  |  |
|                           |                   |  |  |  |  |

Após o carregamento do arquivo, a barra mostra os slides da apresentação. Clique em *Insert All*.

Em seguida, aparece na barra opções de layouts para a inclusão dos slides. Escolha uma das opções. Marque a opção *Add a path between your slides* para que o prezi coloque um path em cada slide. Clique em *Insert*.

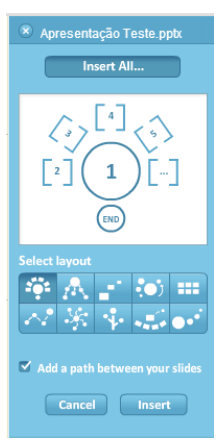

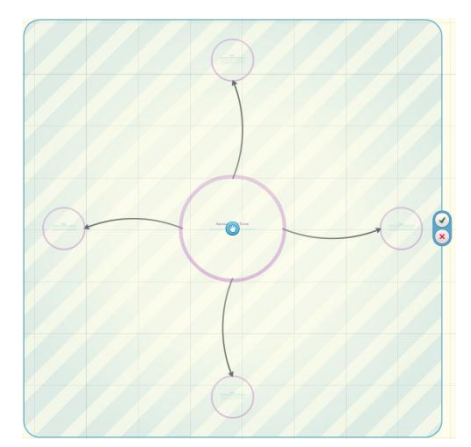

Após a inserção, o prezi incluirá os slides no layout escolhido. Clique no botão verde para aceitar a inclusão do layout.

Para retirar a barra de importação de slides, clique no *x* no canto superior esquerdo da barra. Na caixa de mensagens que abrir, clique em *Close Import*.

| Apresentação Teste.pptx    | Close PowerPoint Import                                                         | 8 |
|----------------------------|---------------------------------------------------------------------------------|---|
| Exit the PowerPoint import | Closing PowerPoint Import will end your import session.                         |   |
| 1 Ansamphelies             | To insert more slides from this presentation, you will have to import it again. |   |
|                            | Cancel Close import                                                             |   |

### Library

Este recurso permite incluir e utilizar objetos salvos em uma biblioteca de objetos. Desta forma, você pode compartilhar objetos em suas apresentações.

Para incluir um objeto na biblioteca, selecione o objeto e clique em *Add Selection to Object Library*.

|                |                         | <u>i</u>   |       | <b>S</b> |        | ٥        | +          |
|----------------|-------------------------|------------|-------|----------|--------|----------|------------|
|                | Library                 | PowerPoint | Media | Shapes   | Images | Template | Add Frames |
| Object Library | Add Selection to Object |            |       |          |        |          |            |
| ary            | Open Object Library     |            |       |          |        |          |            |
| 1              | Open Object Libr        |            |       |          |        |          |            |

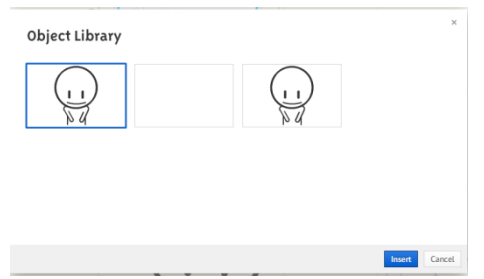

Para utilizar um objeto da biblioteca em sua apresentação, clique em **Open Object Library**, selecione o objeto desejado e clique em **Insert**.

Este recurso está disponível apenas para os usuários do Prezi onine.

#### Path

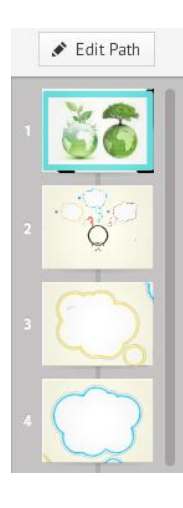

O recurso Path é a principal função do prezi, pois faz a transição entre os frames. Na barra ao lado esquerdo da tela existe o botão *Edith Path*, que permite a edição dos path, e a lista com frames com path em sequência de execução.

Ao incluir um novo frame, o prezi inclui automaticamente um path nele, colocando no final da lista de path. No entanto, a ordem de execução assim como a inclusão ou exclusão pode ser alterada clicando em *Edit Path*.

Ao clicar em *Edit Path*, o prezi ativa a linha de execução da apresentação, destacando a ordem numérica.

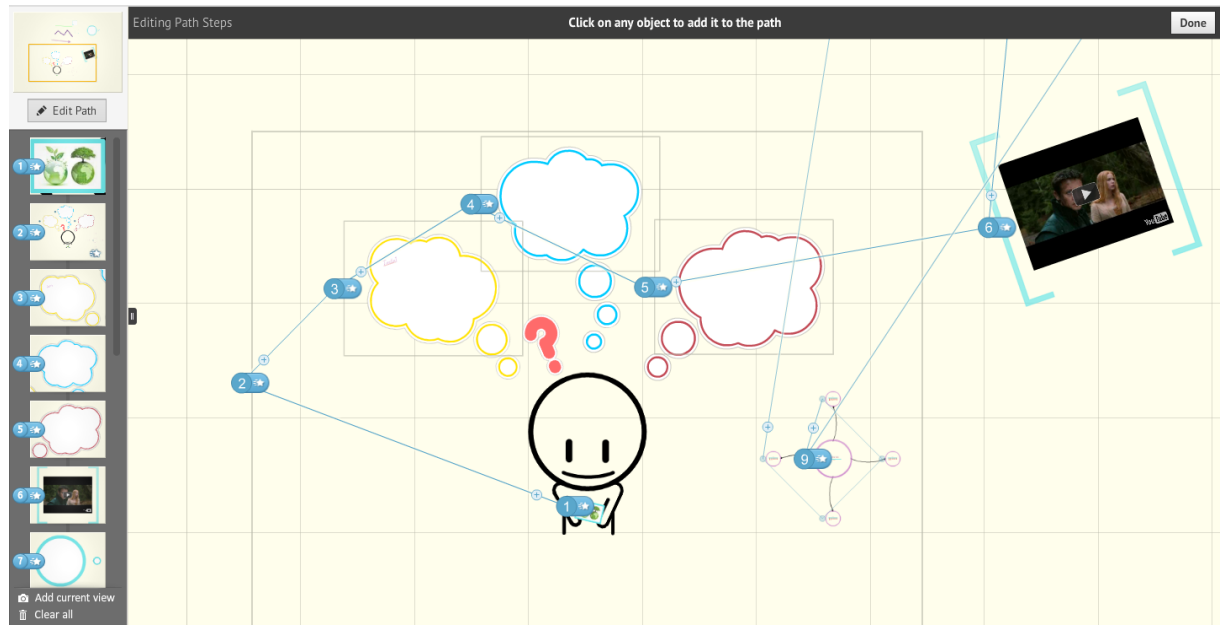

Você pode remover ou mudar a ordem de execução dos path na própria barra a esquerda, como demonstra as telas abaixo.

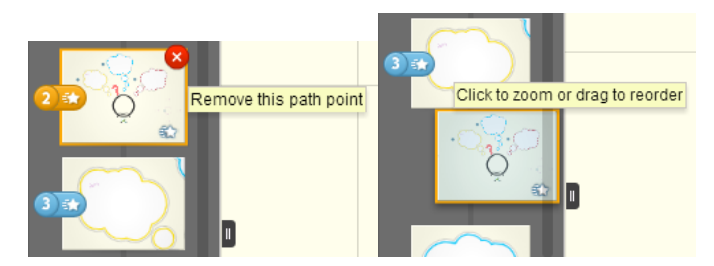

Utilizando a linha de execução da apresentação, pode-se incluir um novo path. Na tela abaixo a intenção era incluir um novo path no objeto de interrogação após o path 3. Para tanto, deve clicar no sinal de + ao lado do número 3 e arrastar até o objeto que quer incluir o path.

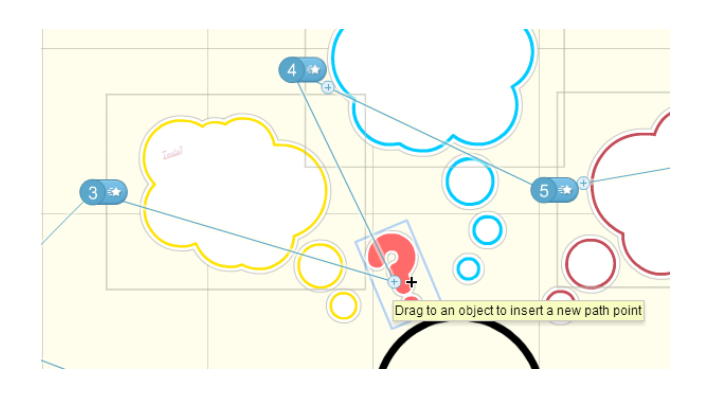

# Animation

Também é possível determinar a ordem em que os objetos ou frames vão aparecer em um path. Para tanto, clique na estrela ao lado do número do path.

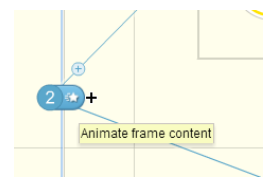

Ao clicar na estrela, abre uma janela para a inclusão da ordem de

aparição dos objetos. Para tanto, basta clicar nos objetos na ordem que devem aparecer na apresentação. Ao final, clique em **Done**.

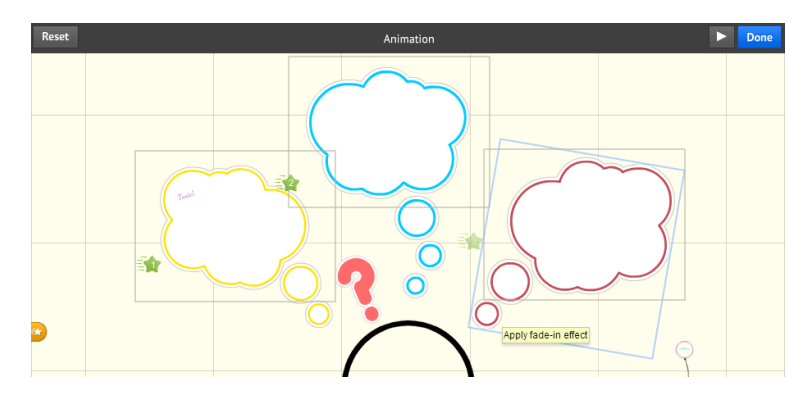

### Prezi Desktop

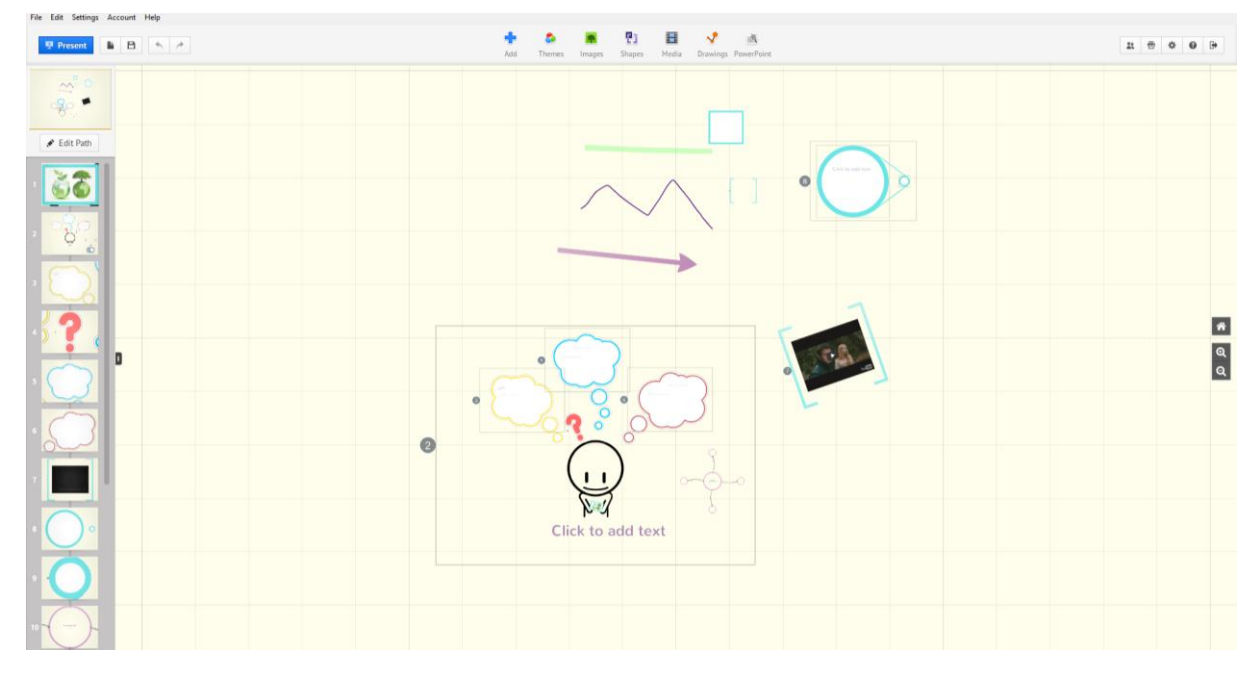

O Prezi Desktop traz para o uso off-line os recursos do Prezi online, com algumas poucas modificações:

|          | Prezi online                  | Prezi Desktop                       |
|----------|-------------------------------|-------------------------------------|
| Frames   | Menu Add Frames               | Menu Shapes                         |
| Template | Pode alterar no menu Template | Não pode alterar depois de iniciado |
| Symbols  | Menu Shapes                   | Não disponível                      |
| Layout   | Menu Add Frames               | Menu Drawings                       |
| Library  | Menu Library                  | Não disponível                      |

Além dos recursos do Prezi online, o Prezi Desktop traz alguns recursos para se comunicar com o seu perfil online.

| File | Edit Settings Account | Help         |
|------|-----------------------|--------------|
|      | New                   | Ctrl+N       |
|      | Open                  | Ctrl+O       |
|      | Open Recent           | •            |
|      | Save                  | Ctrl+S       |
|      | Save As               | Ctrl+Shift+S |
|      | Export Portable Prezi |              |
|      | Print                 | Ctrl+P       |
|      | Upload to Prezi.com   |              |
|      | Close Window          | Ctrl+W       |
|      | Exit                  |              |

**Export Portable Prezi**: Gera a apresentação em formato flash, com todos os componentes necessários, para apresentação sem a utilização da internet.

A opção **Export to Portable prezi** gera a apresentação em flash com todos os arquivos que você precisará, ou que talvez venha a precisar. Até a versão atual, o prezi inclui no arquivo zipado a instalação do Flash Player para o MacOS, chegando a 40MB com facilidade.

No entanto, não precisamos desta instalação para "rodar" a apresentação. Após a descompactação dos arquivos,

entre na pasta gerada, *Prezi.app, Contents* e exclua a pasta *MacOS*. Desta forma, irá diminuir o tamanho de sua apresentação em aproximadamente 30MB.

**Print**: Recurso disponível também no Prezi Online, gera arquivo em PDF da apresentação. É gerada uma página para cada path.

**Upload to Prezi.com**: Enviar a apresentação feita no Prezi Desktop para seu perfil no Prezi Online.

| File Edit Settings | Account Help                         |  |  |  |
|--------------------|--------------------------------------|--|--|--|
|                    | Signed in as wesley.almeida@pucpr.br |  |  |  |
| 🖳 Present          | Buy Prezi Desktop                    |  |  |  |
|                    | Logout                               |  |  |  |

Signed in: Traz detalhes da conta logada.

**Buy Prezi Desktop**: Durante os 30 dias gratuitos, o usuário pode acessar este menu pra comprar uma licença do Prezi.

Logout: Sair/trocar o usuário logado.